## Payment confirmation of the Application Fee

<Overseas Applicants>

- 1. Complete the payment by credit card.
- 2. Click "Print this page" button and print out "Result" page.
- 3. Upload the "Result" page onto "Online Application Form".

\*Please complete payment in time for the application period.

\*For details of credit card payment procedures, please look at "How to make a Payment of Application Fee by Credit Card".

(March 2016)